# Настройка интернет соединения

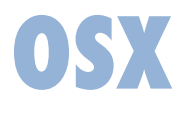

Системные настройки

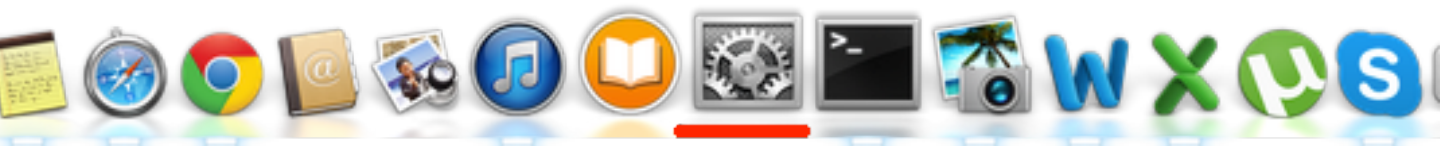

#### Выберет в Dock «Системные настройки»

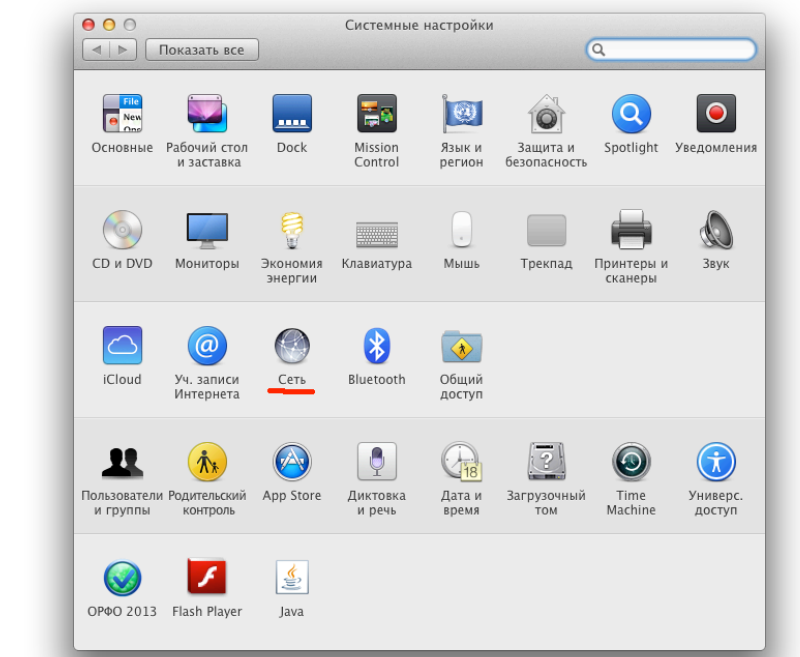

# Выберете «Сеть»

### В левой части выберете «Ethernet»

![](_page_1_Picture_1.jpeg)

# На закладке **«TCP/IP**» Выберете **ручную** конфигурацию

И введите свои:

IP Маску Шлюз (маршрутизатор)

| 13 | Конфигурация IPv4:            | Вручную     |                   | <b>+</b> |    |
|----|-------------------------------|-------------|-------------------|----------|----|
|    | Адрес IPv4:<br>Маска полсети: | 109.95.X. y | E   Pichtanatys E |          |    |
|    | Маршрутизатор:                | 109.95.×.1  | : 169.254.135     |          |    |
|    | Конфигурация IPv6-            | Выкл        | ter 255,255,0.0   | ±        |    |
|    | конфитурация и чо.            |             | ale:              | •        |    |
|    |                               |             |                   |          |    |
|    |                               |             |                   |          |    |
| H  |                               |             |                   |          |    |
|    |                               |             |                   |          |    |
|    |                               |             |                   |          |    |
|    | ?)                            |             | Accurrent         | Отменить | ОК |

| Сеть<br>Сеть<br>Показать все                                                                                                    | Q                                                                                                    |                                                                                                  |  |
|----------------------------------------------------------------------------------------------------|----------------------------------------------------------------------------------------------------|--------------------------------------------------------------------------------------------------|--|
| TCP/IP     DNS     WINS     802.1X     Прокси       DNS-серверы:     Домены поиска       109.95.216.2     109.95.217.2     Домены поиска                                                                                                    | На закладке «DNS»<br>Добавьте адреса DNS<br>109.95.216.2<br>109.95.217.2                                                                                                    |                                                                                                  |  |
| Адреса IPv4 или IPv6 + -   ?     Показать все                                                                                                    | Отменить ОК<br>Сеть                                                                                                    | Нажмите «ОК»                                                                                     |  |
| Важеще     Ethernet<br>Подключено   Image: Construction of the construction of the constructio | ние: Автоматическое<br>Статус: Подключен<br>Еthernet в нас<br>имеет IP-адре<br>Конфигурация IPv4: Вручную<br>IP-адрес: 109.95.X.У<br>Маска подсети: 255.255<br>Маршрутизатор: 109.95.X.1<br>DNS-сервер: 109.95.216<br>Домены поиска: | ¢<br>тоящее время активен и<br>с 109.95.2.2.<br>\$<br>5.0<br>.2, 109.95.217.2<br>Дополнительно ? |  |
|                                                                                                    | Ассистент                                                                                                    | Вернуть Применить                                                                                |  |

Нажимаем «Применить». Настройка окончена!